### wivia operation manual (for PC)

WIVIA is a wireless projector for your computer screen. Wireless projection system for projection.

\*This is the WIVIA screen displayed on the projector (example).

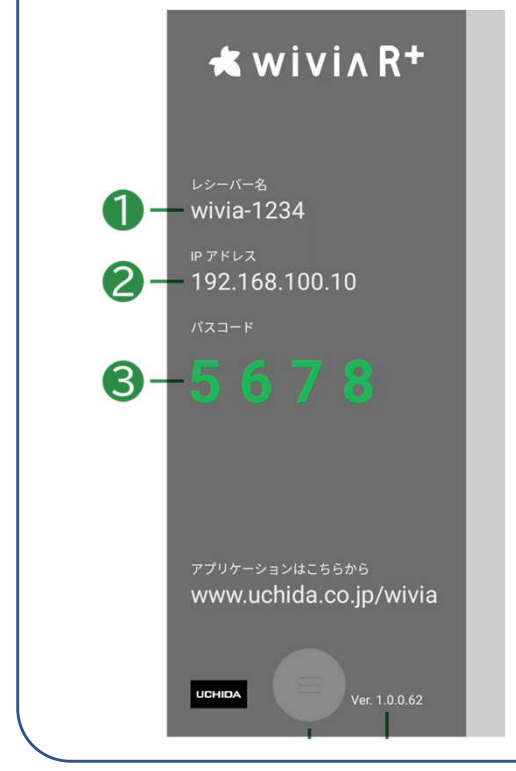

(1) Name of WIVIA.(2) IP address of WIVIA.Passcode (confirmation code) for connecting to wivia(The display is an example).

\*This screen will not be visible during the presentation,

If more than one person is using the system at the same time, make a note of Take or beforehand to WIVIA by Keep it connected.

Projection Procedure (1) Enter wivia's IP in your browser (Chrome or

Edge).

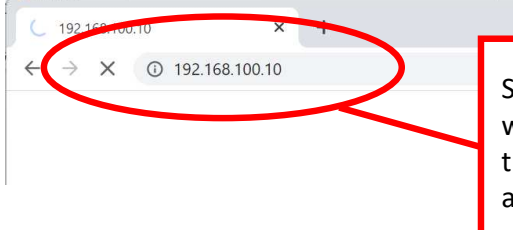

Step 1: When connecting for the first time, a different warning screen will appear for each web browser; for the Chrome browser, click "Go to site", "Advanced", and then "Access (IP address)".

Projection Procedure 2) Click "Start" on the displayed screen. Projection Procedure 3) Enter the passcode and click "Start

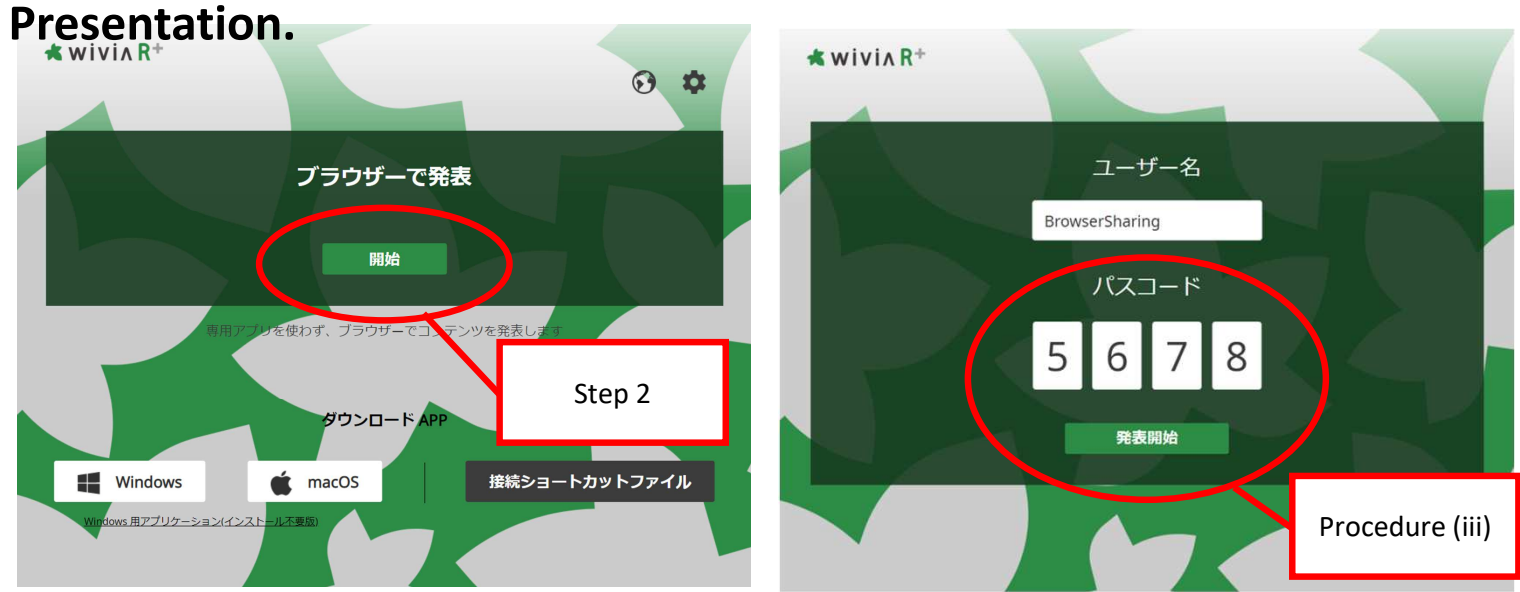

# Projection Procedure (4) Select the screen you wish to display and share.

| 画面全体                   | ウィンドウ                 | Chrome タブ |                   |       |
|------------------------|-----------------------|-----------|-------------------|-------|
| Amazon Alexanov C. •   | с у<br>С • <b>В</b> 1 |           |                   |       |
|                        |                       |           |                   |       |
|                        |                       |           |                   |       |
| Facebook (Constraints) |                       |           |                   |       |
|                        |                       |           | Step 4: Same meth | od as |
|                        |                       |           | Zoom and Teams.   |       |
|                        |                       |           |                   |       |

\*Up to 4 people can present at the same time.

(A single wivia can project up to four separate screens.)

#### Projection Procedure (5) Presentations are made using a computer.

**Projection Procedure (6): Release sharing.** 

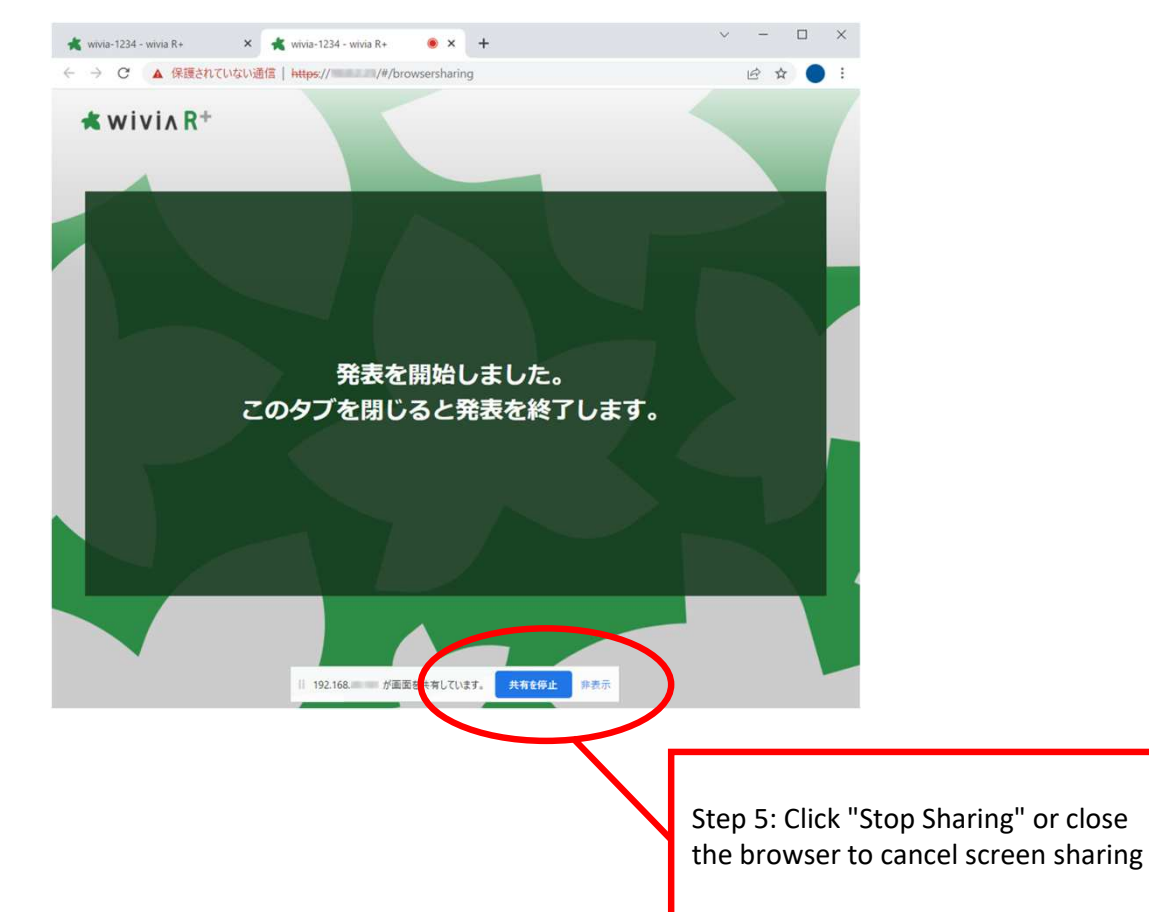

### wivia operation manual (for iPad and Android)

The following dedicated application is required to project on wivia with an iPad or Android device.

|                 | iPad                                                                                                    | Android                                                                                        |  |
|-----------------|----------------------------------------------------------------------------------------------------|------------------------------------------------------------------------------------------------|--|
| application     | Install from the App Store.<br>ASTROS App<br>ユーティリティ                                                                                                    | Install from the Play Store.    ASTROS App   Astrogate Inc.                                    |  |
| Broadcast start | Start Broadcast<br>画面のブロードキャスト<br>へ ASTROS<br>ブロードキャストを開始                                                                                                    |                                                                                                |  |
| addressing      | Enter the IP address of the WIVIA you wish to project.                                                                                                    |                                                                                                |  |
| passcode entry  | Enter the passcode of the WIVIA you wish to project.<br>wivia-B202-5<br>$\mathcal{R}_{\mathcal{I}} = -\mathcal{F}$<br>$\mathcal{R}_{\mathcal{I}} = -\mathcal{F}$<br>$\mathcal{R}_{\mathcal{I}} = -\mathcal{R}$ | Enter the passcode of the WIVIA you wish to project.<br>wivia-B202-5<br>パスコード<br>ドローローー・<br>接続 |  |

## wivia operation manual (for iPad and Android)

|                     | iPad                                                                      | Android                                                                   |
|---------------------|---------------------------------------------------------------------------|---------------------------------------------------------------------------|
| Start of projection | Touch the Start button to begin projection.                               | Touch the Start button to begin projection.                               |
| projection          | Switch to the application you wish to project and make your presentation. | Switch to the application you wish to project and make your presentation. |
| end of projection   | Touch the Stop button to end projection.                                  | Touch the Stop button to end projection.                                  |
| end of broadcast    | Terminate Broadcast                                                       |                                                                           |

# WIVIA Operation Manual (Supplemental Material)

#### About the projection method for each OS

Wivia supports screen sharing and name resolution as follows Please check if your device is compatible or not depending on your device's OS. [Legend]  $\bigcirc$ :Available  $/ \times$ :Unavailable / =:Not available

#### Screen sharing

|             | (web)<br>browser | application | Google Cast | AirPlay |
|-------------|------------------|-------------|-------------|---------|
| Windows     | 0                | 0           | _           | _       |
| Мас         | ○※1              | ○※1         | _           | ×       |
| Android     | _                | 0           | ×           | _       |
| iPad/iPhone | _                | ○※2         | _           | ×       |

• Browser: Chorme79 or higher, Edge88 or higher

• GoogleCast and AirPlay cannot search Wivia, so they cannot be shared.

※1: ac sharing requires screen sharing permission for browser apps and Wivia apps.

2 : Only IP specification is available for iOS/iPad OS.

(If host name is specified, the name is not resolved.)

#### Name resolution

|             | (web)<br>browser | application | Google Cast | AirPlay |
|-------------|------------------|-------------|-------------|---------|
| Windows     | 0                | 0           | _           | _       |
| Мас         | 0                | 0           | _           | ×       |
| Android     | _                | 0           | ×           | _       |
| iPad/iPhone |                  | ×           | _           | ×       |